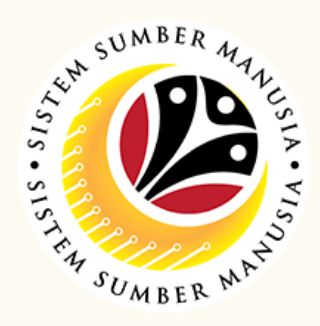

This module is an online application process of managing Conveyance Loan in SSM, subject to employee's eligibility and Treasury Department's final approval.

Below are the quick guide for CL Administrator to Submit / Draft / Delete Conveyance Loan application:

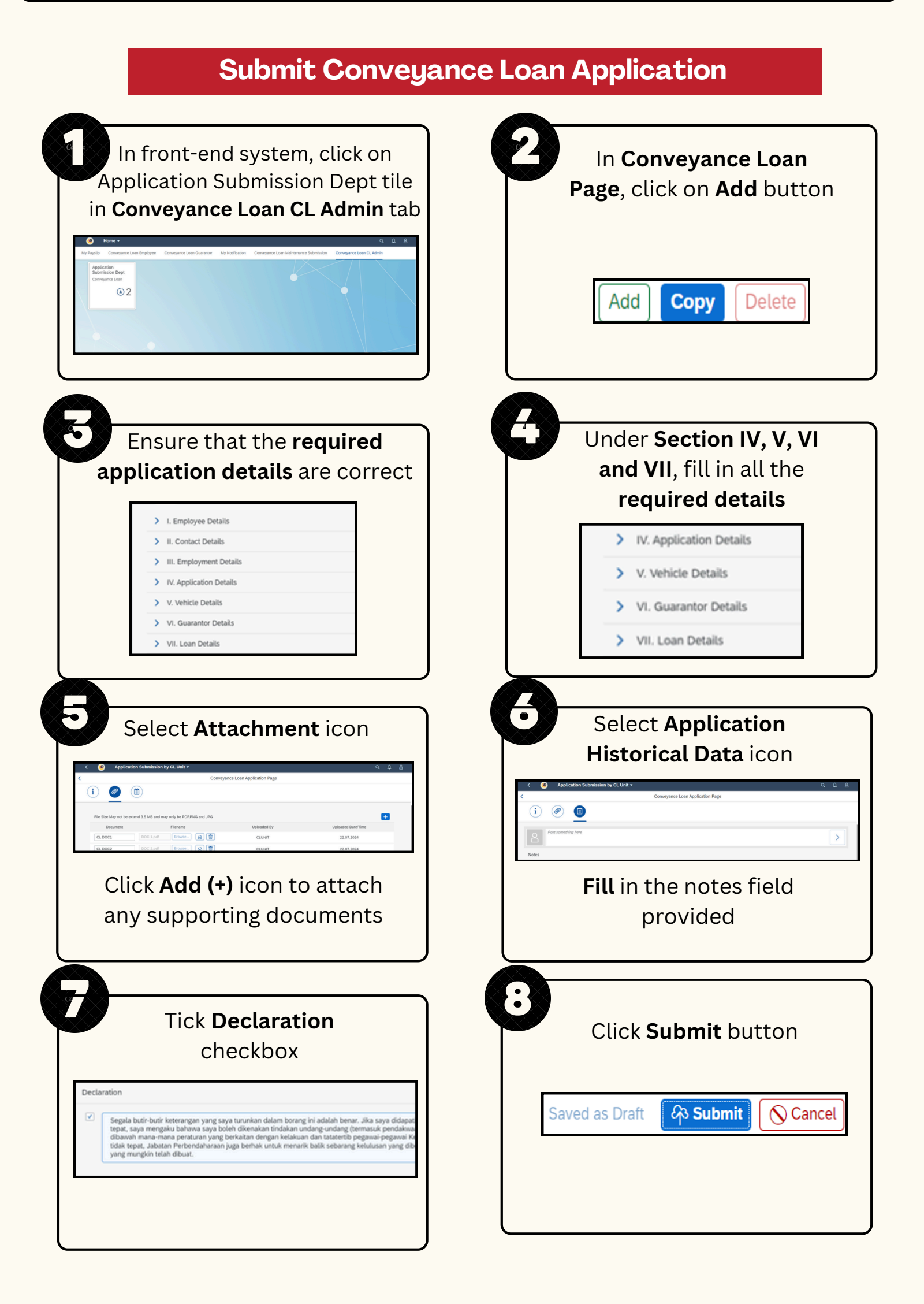

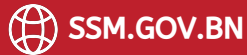

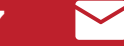

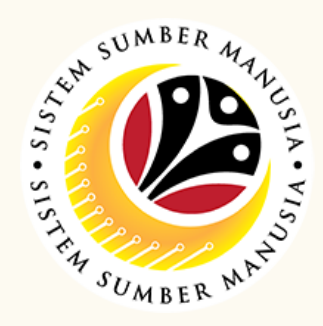

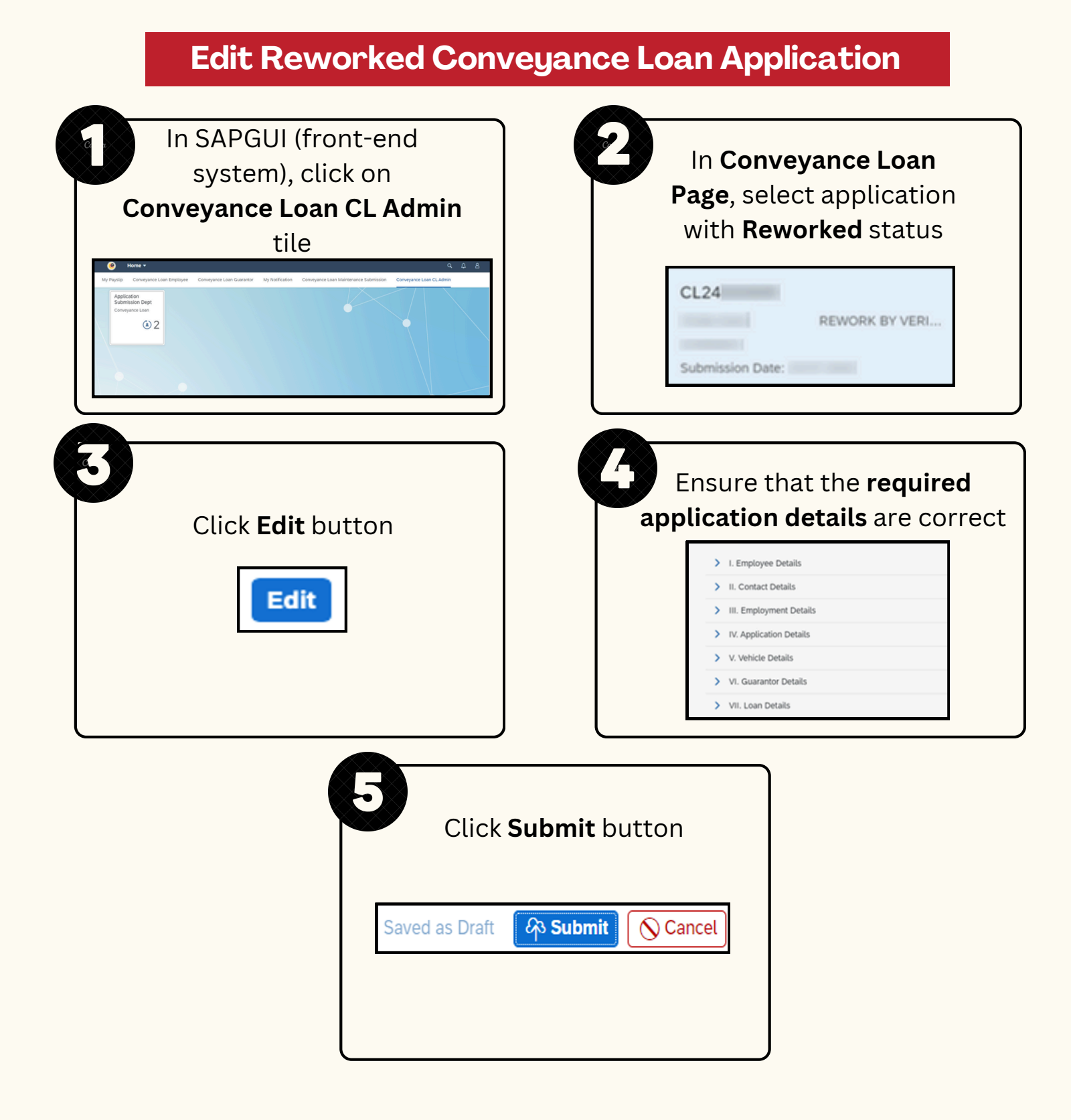

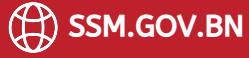

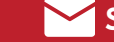

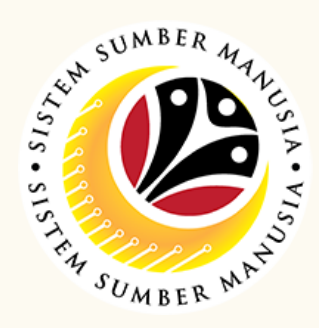

## **Delete Drafted Conveyance Loan Application** In SAPGUI (front-end In Conveyance Loan system), click on Page, select application Conveyance Loan CL Admin with **Drafted** status tile CL24 DRAFTED ٤2 Submission Date: The **Delete** message will Click **Delete** button be displayed Add Сору Delete Record deleted successfully

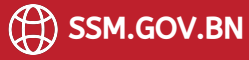

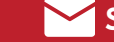

**CONVEYANCE LOAN** Role: Front End User (CL Administrator)

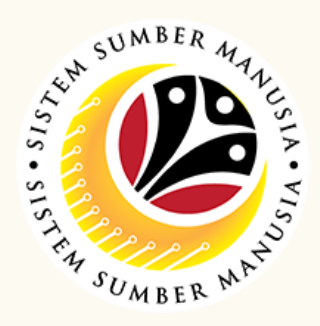

This module is an online application process of managing Conveyance Loan in SSM, subject to employee's eligibility and Treasury Department's final approval.

Below are the quick guide for CL Administrator to Submit Edited Conveyance Loan application:

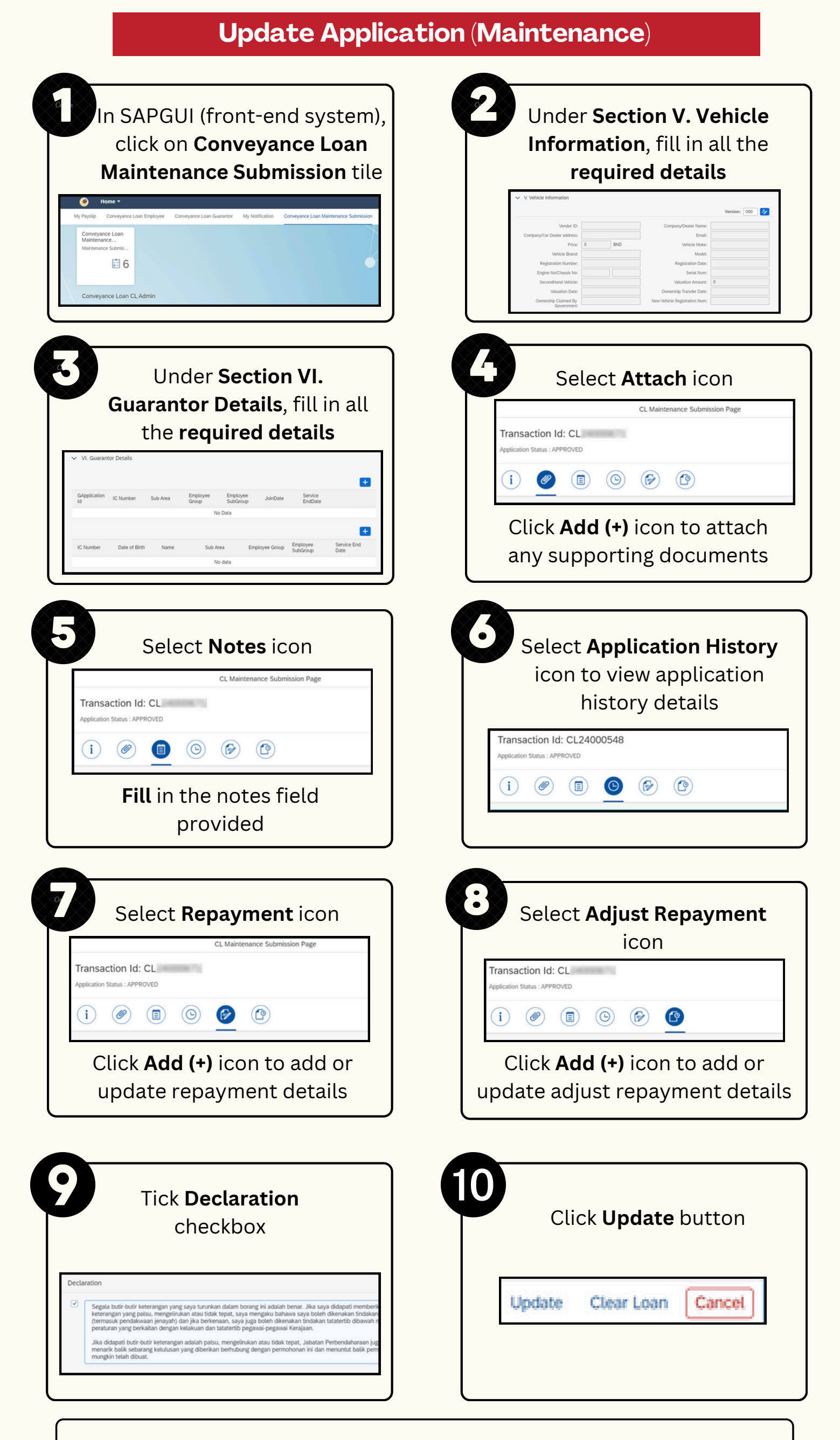

Please refer to the **User Guide** for a step-by-step guide.

Conveyance Loan User Guide is available on SSM Info Website:

www.jpa.gov.bn/SSM

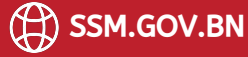